Course Feedback

To create and attach questions to the course feedback form for your course(s), log in to <u>coursefeedback.syr.edu</u> and follow these steps.

## **Create a Custom Question Survey**

- 1. Click "Custom Questions" on the top banner of the webpage then select the "Custom Questions Surveys" option from the dropdown menu.
- 2. Click the "+Create New Custom Question Survey" hyperlink.
- 3. Give the survey a title and description. We recommend including the course and semester to make tracking easier. Click "Save New."
- 4. Click the "Select Question Type" dropdown box and either select a format to create your own (Single Selection, Multiple Selection, Write-In, etc.), or choose 'Item Bank Question,' then click "+Add."
- 5. If you chose to create your own question, include the question text and response options; then click the "Save" button.
- 6. If you chose to browse the item banks, the next page will prompt a search for questions by selecting any of the available item banks.
  - a. Click the dropdown box and select an item bank, then click the "Get Questions" button.
  - b. Select the question(s) to include by checking the box(es) above the question number, then click the "Add Selected" button when done.
- 7. The final step is to review the additional questions, then click the "Save" button.
- 8. Now that the survey is created, it can be attached it to a course.

## Attach a Custom Question Survey

- 1. Click "Custom Questions" on the top banner of the webpage then select the "Custom Questions Projects" option from the dropdown menu.
- 2. On the next screen, in the "Projects with Custom Question Survey Access" table, click the semester hyperlink (e.g., 2021 Fall | Course Feedback).
- 3. On the next screen, click the "+Add Custom Question Survey" hyperlink above the table.
- 4. In the "Surveys" table, click the checkmark icon in the "Select" column of the survey you want to use and then click the "Select Courses" button.
- 5. On the next screen, the "Select Specific Courses" tab will display any courses this survey is attached to.
- 6. To attach the survey to a course, click the "Add Courses" button to begin searching.
- 7. Select the course(s) to which the survey should be attached and then click the "Add Selected Courses" button.
- 8. Verify the courses to which your survey(s) are applied by clicking the hyperlink under the 'Courses' column of the table.

If you have any questions please contact Institutional Effectiveness at <u>coursefeedback@syr.edu</u>.

For up-to-date information and resources on the course feedback process, visit our website at <a href="https://effectiveness.syr.edu/course-feedback/">https://effectiveness.syr.edu/course-feedback/</a>.